## mobileapp.nlb.gov.sg/spotlight/wellbeing/

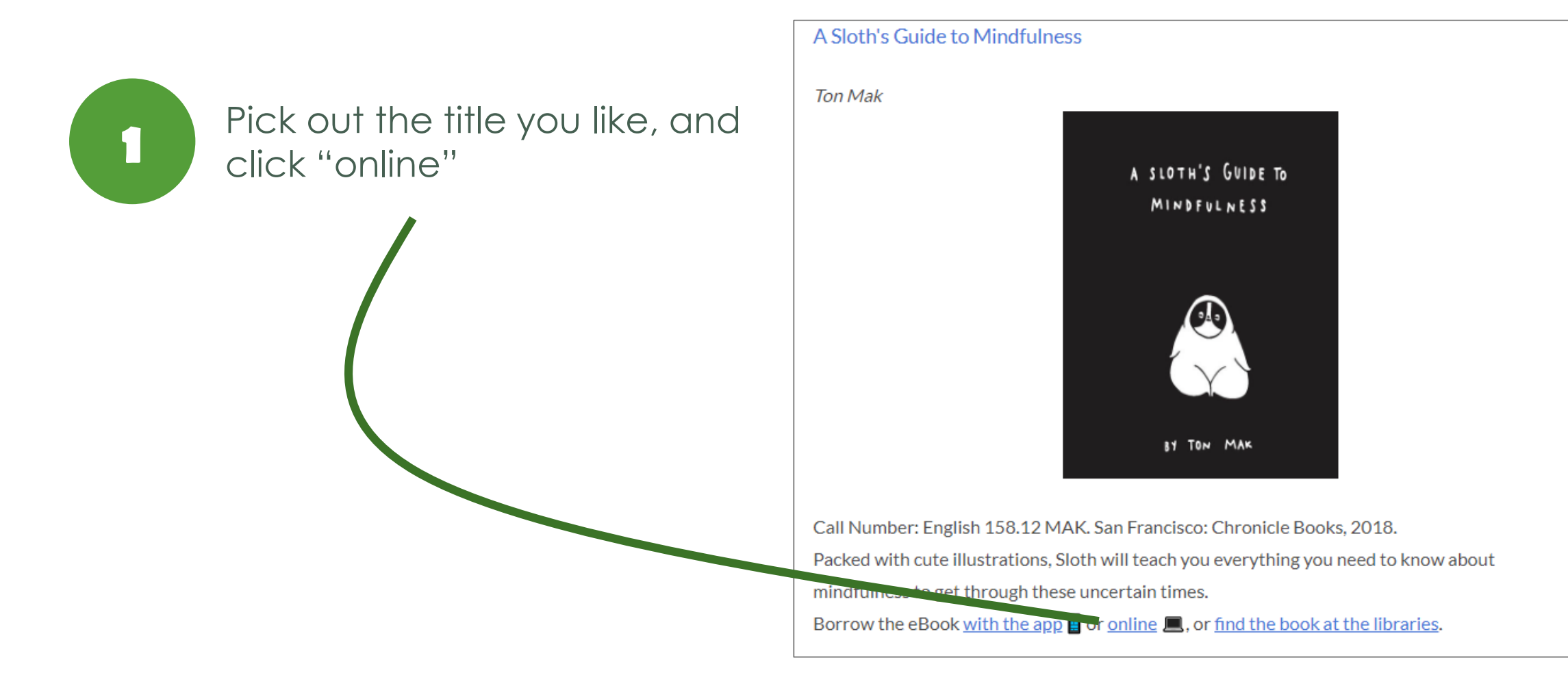

## Step 2

You'll be directed to a website where you can borrow the eBook. Tap "**borrow**".

**Step 3** Sign in with your **mylibrary ID**.

You need a myLibrary ID and password to sign in to our digital library services. As long as you are an NLB member, you can register for a myLibrary ID. Check your myLibrary ID or register for one at account.nlb.gov.sg

| Anlb.overdrive.com                           | AA                                           |
|----------------------------------------------|----------------------------------------------|
| 2 A SLOTH'S GUIDE TO<br>MINDFULNESS          | B<br>NLB National Library Board<br>Singapore |
|                                              | Welcome!<br>Please sign in.                  |
|                                              | User ID                                      |
| BY TON MAK                                   | User ID help                                 |
| A Sloth's Guide to Mindfulness<br>by Ton Mak | Password                                     |
|                                              | Password help                                |
|                                              | Sign in                                      |
| BORROW                                       |                                              |
| READ A SAMPLE                                | < > ① ① ①                                    |

**Step 4** After you have signed in, you may borrow the eBook. Tap "**borrow**".

Sometimes, you'll see "place a hold". This means that the eBook is not available. You can reserve it free of charge, and get it when it becomes available.

Step 5 Choose "read now in browser".

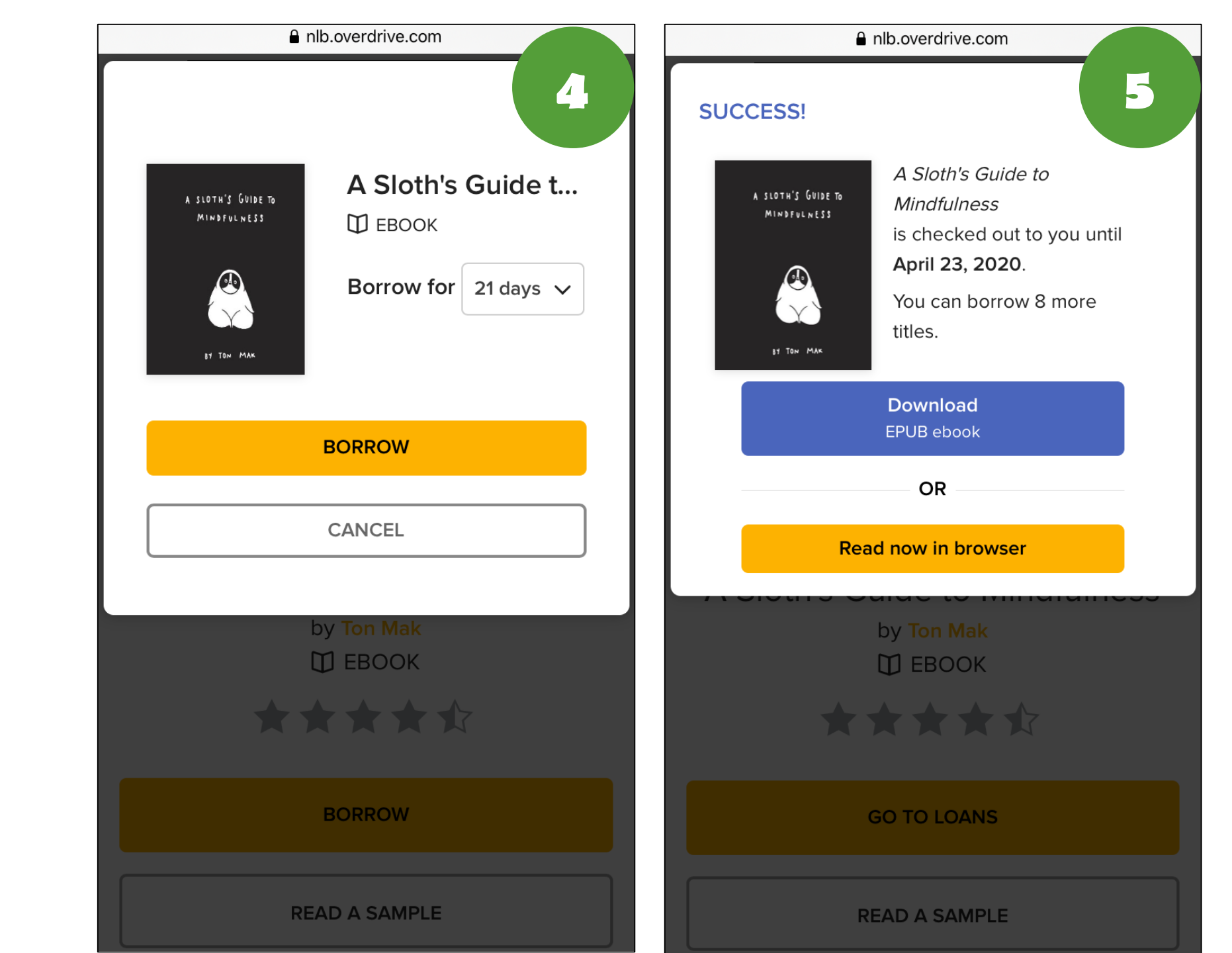

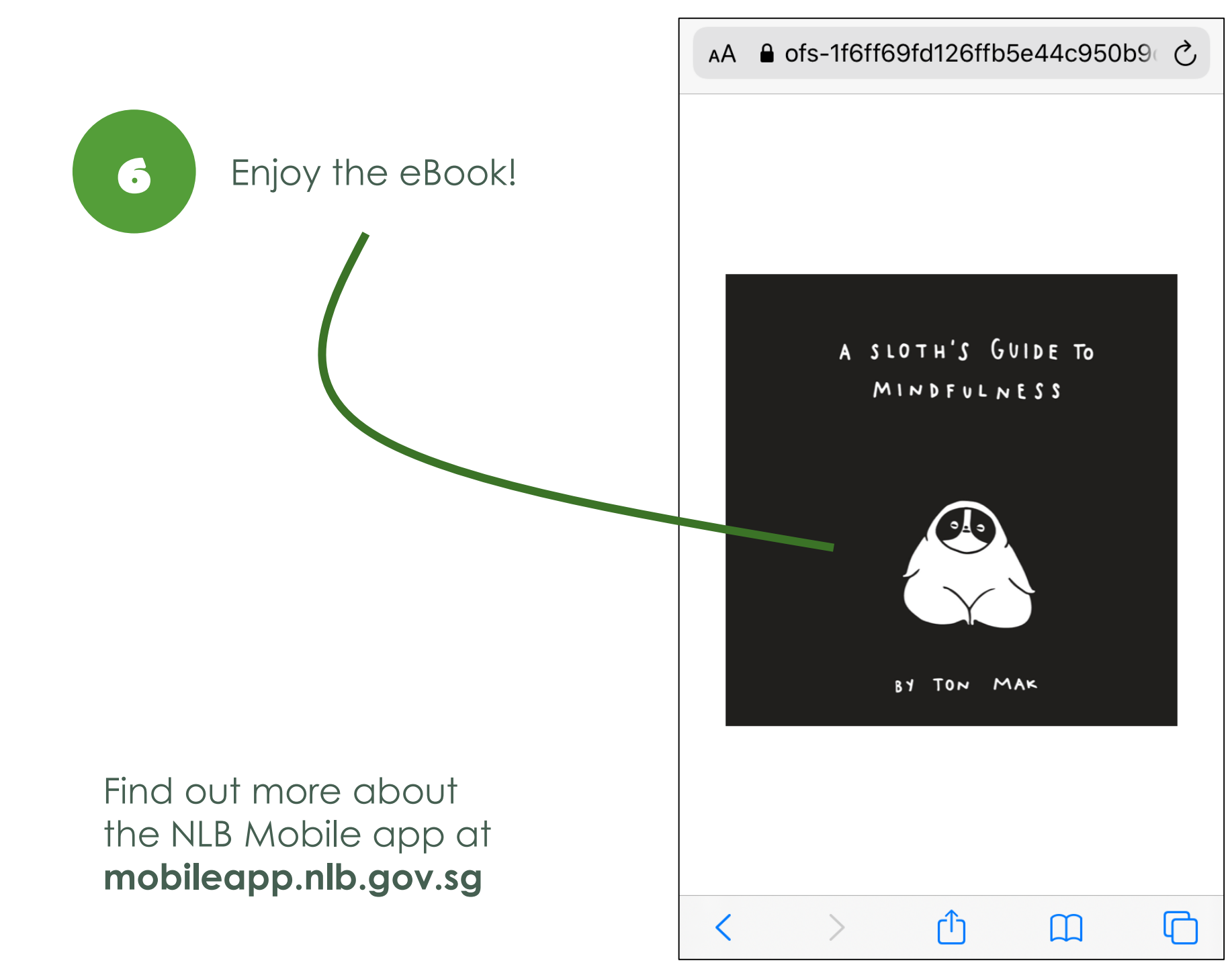